『図解!はじめての ArcGIS』をご購入有難うございました。 本テキストは、ArcGIS8.3 に基づいた解説を主対象に記述しております。 ArcGIS9.0 よりインターフェースの変更があったため、「演習4」においてバッファ作成な ど、テキストの指示通りでは進むことが出来ない場合があります。

ここでは、ArcGIS9.xにおいても、テキスト通りに進行出来る解説を行います。

| バッファ機能の比較 |                   |                     |
|-----------|-------------------|---------------------|
|           | ArcToolbox        | カスタマイズ・コマンド         |
| インターフェース  | ArcGIS9.x のインターフェ | ArcGIS8.x ジオプロセッシ   |
|           | ース                | ングウィザードのインター        |
|           |                   | フェース                |
| 選択フィーチャの考 | なし。               | あり。                 |
| 慮         | フィーチャを選択していて      | 選択したフィーチャのみか        |
|           | も、対象レイヤ全てのフィー     | ら作成可能               |
|           | チャからバッファを作成       |                     |
| バッファ距離の出力 | なし。               | あり。                 |
|           | 出力レイヤに、いくつの距離     | 出力レイヤに"BufferDist"フ |
|           | で作成したかの情報は含ま      | ィールドが作成され、ウィザ       |
|           | れない。必要な場合は、新規     | ード中で指定した距離が数        |
|           | フィールドを作成し、フィー     | 値で格納されている。          |
|           | ルド演算等で作成する必要      |                     |
|           | がある。              |                     |
| 座標系       | データフレームプロパティ      | データフレームプロパティ        |
|           | に依存               | に依存                 |

ArcToolbox でのバッファ機能の呼び出し

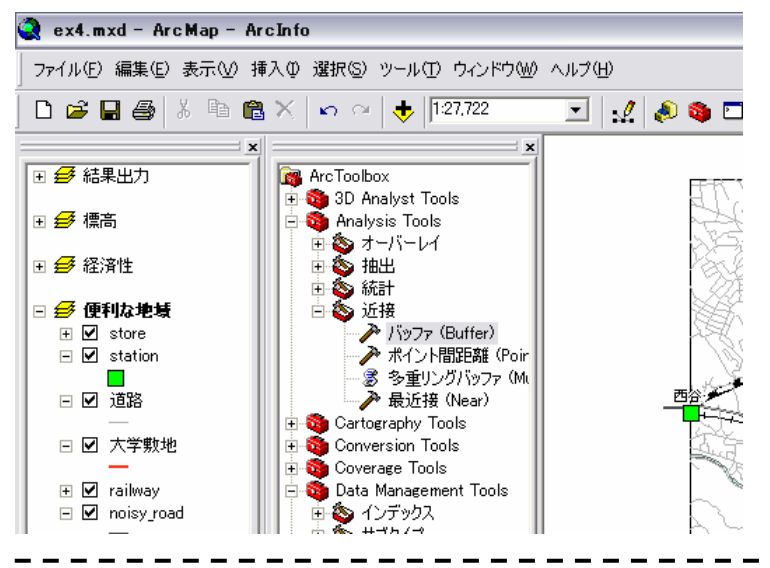

## カスタマイズ・コマンドでのバッファ機能の呼び出し

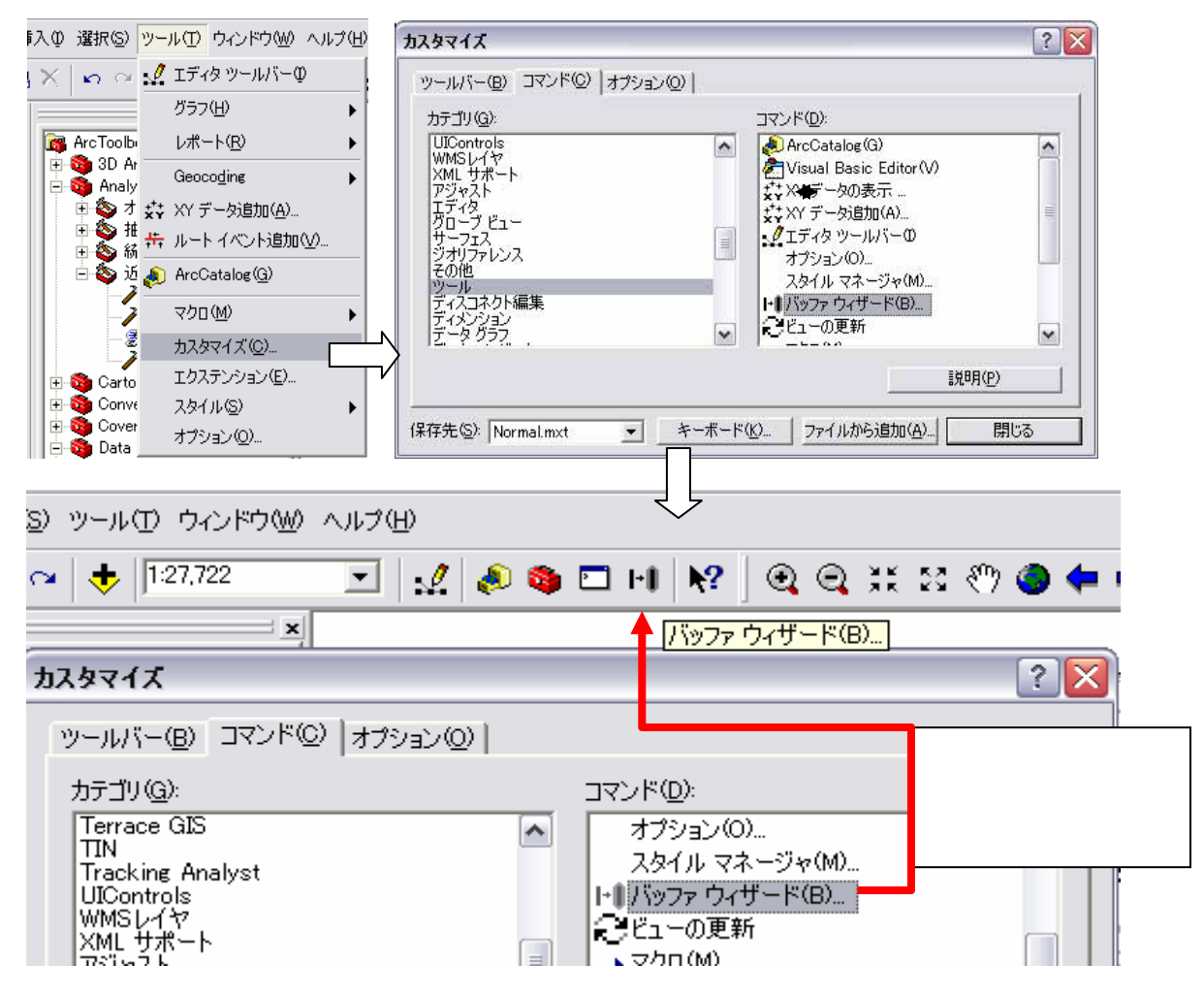

『図解!ArcGIS』演習4ではArcGIS8.xをベースに記述していますので、 のツールを使用するとテキスト表示の通りに進めることが出来ます。

ArcGIS9.x を使用する場合は、演習 2 のフィールドの追加や計算を参考に、ArcToolbox を 利用して、テキストを進めることが出来ます。

実務の上では、次のステップでどのような解析で使うための出力が欲しいのかを熟考した うえで、手法を選択(解析モデルの構築)することが、効果的な GIS の使用に結び付きま す。他のアプローチも是非試行錯誤してみてください。

> 2005.12.19 著者 F